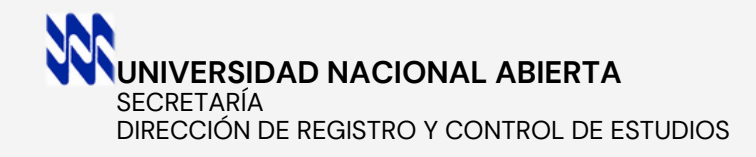

## INSCRIPCIÓN CURSO INTRODUCTORIO PREGRADO En línea y a Distancia. www.unasec.com

## REQUISITOS, CARRERAS Y PASOS A SEGUIR

El Curso Introductorio de la Universidad Nacional Abierta (UNA), es un requisito de carácter obligatorio, para cursar estudios de pregrado en las diferentes carreras que ofrece la Institución. Es un programa de adaptación e inserción a los estudios universitarios desde la modalidad de Educación Abierta y a Distancia que caracteriza a la UNA, y cuyo propósito es orientar al estudiante, hacia el desarrollo de competencias básicas o generales, para su exitoso desempeño académico y personal-social. El proceso de inscripción es en línea y a distancia, a través de <u>www.</u> <u>unasec.com</u>.

El estudiante interesado en solicitar **Equivalencias**, debe primero inscribir y aprobar el Curso Introductorio, se inscribe con la documentación de bachiller. Aceptamos de cualquier institución, y puede realizar la solicitud cuando se convoque el proceso en línea.

## BACHILLER VENEZOLANO

- Cédula de Identidad (Vigente).
- ORIGINAL Título de Bachiller. En caso de extravío, Copia Certificada de Registro de Título, con su respectivo timbre fiscal.
- ORIGINAL Certificación de Calificaciones de Bachillerato de 1ero a 5to/6to año. Formato Vigente a partir del año 2003, con sus respectivos timbres fiscales, en cada formato que posea, si es el caso.
- Transferencia Bancaria del pago de arancel de inscripción.

## **BACHILLER EXTRANJERO/ RESIDENTE**

- Visa de Residente E .
- ORIGINAL Titulo Revalidado de Bachiller.
- ORIGINAL Certificación Legalizada de Calificaciones (Convenio Andrés Bello o Certificado de la Haya).
- Transferencia Bancaria del pago de arancel de inscripción.

\*NO PUEDE HABER DISCREPANCIAS EN LA DOCUMENTACIÓN.

## REQUISITOS OBLIGATORIOS

El Curso Introductorio no vence, si ya lo aprobó anteriromente y tiene mas de ·3 Lapsos sin cursar, debe solicitar <u>Reingreso en</u> <u>Proceso de Modificaciones</u>, y se incorpora en el siguiente proceso de Inscripción Regular. Ver Cronograma de Procesos de Registro y Control de Estudios.

NOTA: LAS PALABRAS SUBRAYADAS SON HIPERVINCULOS, AL PRESIONAR LO LLEVA DIRECTAMENTE AL ENLACE INDICADO.

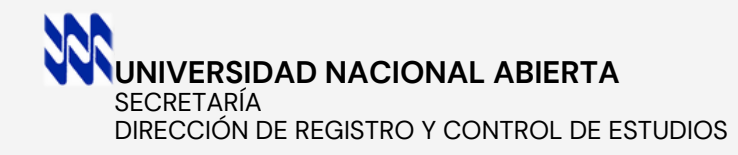

# CARRERAS QUE SE OFERTAN PREGRADO

| ÁREAS                          | CARRERAS                                                                                                    | MENCIÓN                                                                                                    |
|--------------------------------|----------------------------------------------------------------------------------------------------|----------------------------------------------------------------------------------------------------|
| Administración y<br>Contaduría | Licenciado en:<br><u>Código</u><br><b>610</b> - Contaduría Pública<br><b>612</b> - Administración de Empresas<br>Administración de Empresas<br>T.S.U. en:<br><u>Código</u><br><b>614</b> - Contaduría                                         | 613 - Riesgos y Seguros                                                                                      |
| Educación                      | Licenciado en:<br><u>Código</u><br><b>440</b> - Educación Integral<br>- Educación<br>T.S.U. en:<br><u>Código</u><br><b>430</b> - Educación Integral                                                                                           | <u>Código</u><br><b>508</b> - Matemática<br><b>521</b> - Dificultades de Aprendizaje<br><b>542</b> - Inicial |
| Ingeniería                     | Ingeniero:<br><u>Código</u><br><b>236</b> - Ingeniería de Sistemas<br><b>280</b> - Ingeniería Industrial<br>T.S.U. en:<br><u>Código</u><br><b>237</b> - Mantenimiento de Sistemas Informáticos<br><b>281</b> - Higiene y Seguridad Industrial |                                                                                                    |
| Matemática                     | Licenciado en:<br><u>Código</u><br><b>126</b> - Matemática                                                                                                    |                                                                                                    |

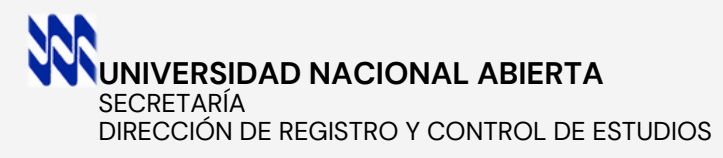

## CURSO INTRODUCTORIO PASOS A SEGUIR

A PARTIR DEL LAPSO 2024-2

www.unasec.com

EL PAGO DE ARANCEL INSCRIPCIÓN CURSO INTRODUCTORIO <u>VER TABLA</u>

CUENTAS BANCARIAS A NOMBRE DE:

UNIVERSIDAD NACIONAL ABIERTA RIF. G-20000068-6-CUENTA CORRIENTE

VENEZUELA 0102010473000032306-2 BOD 0121016012010101596-3 CARIBE 0114015032150022938-8 MERCANTIL 01050012561012008207 PROVINCIAL 0108242577010003702-2 BICENTENARIO 0175004490000013090 BNC 01910254892100025917

#### **REALICE EL PAGO Y DIGITALICE REQUISITOS**

SI CUMPLE CON LOS <u>REQUISITOS EXIGIDOS,</u> REALICE EL PAGO DEL <u>ARANCEL</u> EN LAS <u>CUENTAS BANCARIAS</u> Y DIGITALICE LA DOCUMENTACIÓN SOLICITADA, POR DELANTE Y POR DETRAS (ANVERSO Y REVERSO), PARA INGRESARLA AL SISTEMA DE INSCRIPCIÓN. LAS IMAGENES DEBEN SER EN FORMATO .JPG, .GIF, .PNG MAXIMO 2.0 Mb, **COMPLETAMENTE LEGIBLES PARA SU REVISIÓN. EN CASO DE NO SUBIR LOS REQUISITOS, ESTÉN INCOMPLETOS O ILEGIBLES, SU SOLICITUD DE INSCRIPCIÓN QUEDARÁ SIN EFECTO.** 

#### **INGRESE A UNASEC.COM**

EL PROCESO DE INSCRIPCIÓN ES EN LÍNEA Y A DISTANCIA, NO HAY FORMALIZACIÓN PRESENCIAL EN LOS CENTROS LOCALES. REALICE EL PROCESO DESDE UN COMPUTADOR, NO USE TELEFONO, YA QUE ALGUNAS FUNCIONES NO SE ACTIVAN. PULSE BOTÓN DE INSCRIPCIÓN CURSO INTRODUCTORIO Y PRESIONE SOLICITAR USUARIO Y CONTRASEÑA, INGRESANDO CUIDADOSAMENTE Y EN FORMA CORRECTA LOS DATOS SOLICITADOS. RESGUARDELOS (SERÁN LOS MISMOS TODA SU CARRERA), DE IGUAL MANERA FUE ENVIADA A SU CORREO ELECTRÓNICO, VERIFIQUE BANDEJA NO DESEADOS. CUALQUIER ERROR EN SUS DATOS, DEJA SIN EFECTO SU INSCRIPCIÓN. LOS REPITIENTES SOLICITAN NUEVO USUARIO Y CONTRASEÑA.

#### **DATOS PERSONALES**

INGRESE A **DATOS PERSONALES** Y REGISTRE SUS DATOS PERSONALES, EN LETRAS MAYÚSCULAS, SIN ACENTOS, DATOS ACADÉMICOS, DATOS DE RESIDENCIA Y DATOS ADICIONALES. **VERIFIQUE** LOS DATOS INGRESADOS, YA QUE LUEGO DE ESTE PASO, NO PODRÁ MODIFICAR. NO DEJE NINGÚN CAMPO EN BLANCO Y PRESIONE GRABAR.

#### **REGISTRAR PAGO**

PULSE **REGISTRAR PAGO** E INGRESE LOS DATOS DE LA TRANSFERENCIA BANCARIA. BANCO/CUENTA, (DESPLIEGUE LISTA Y SELECCIONE), FECHA, NÚMERO DE REFERENCIA Y MONTO SOLICITADO. EN CASO DE INCLUIR OTRO DEPÓSITO, PRESIONE EL BOTÓN RESPECTIVO. VERIFIQUE LOS DATOS Y PULSE GRABAR. NO PODRÁ MODIFICAR.

NOTA: DURANTE EL PROCESO SE LE SOLICITARÁ CUADROS DE VERIFICACIÓN DE SEGURIDAD . INGRESE LOS NUMEROS Y LETRAS DE LA IMAGEN , GRABE Y CONTINUE LAS PALABRAS SUBRAYADAS SON HIPERVINCULOS, AL PRESIONAR LO LLEVA DIRECTAMENTE AL ENLACE INDICADO.

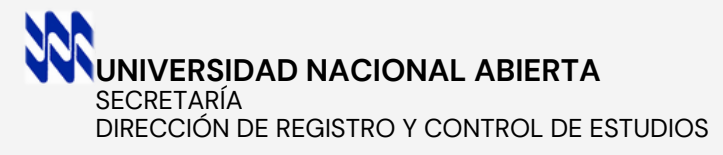

## CURSO INTRODUCTORIO PASOS A SEGUIR

www.unasec.com

#### **IMPRIMIR PLANILLA DE INSCRIPCIÓN**

INGRESE A **PLANILLA DE INSCRIPCIÓN** (NO HAGA PRINT DE LA PANTALLA), VERIFIQUE Y EN LA PARTE INFERIOR, PRESIONE **EL BOTÓN IMPRIMIR.** SEGUIDAMENTE SE ACTIVARÁ EL CUADRO DE DIALOGO, PARA **GUARDAR E IMPRIMIR SU PLANILLA DE INSCRIPCIÓN DEFINITIVA EN FORMATO .PDF, CON EL CÓDIGO DE BARRAS, Y SUS DATOS PERSONALES COMO SE INDICA EN LA IMAGEN. ES OBLIGATORIO.** 

# INBCRIPCION CURSO INTRODUCTORIO LAPSO 2024.1 Cdd.dz 11990064 UNIVERSIDAD NACIONAL ABIERTA EDI1999064.1 2623 Cidula Centro Local / Unidad de Apoyo Apetitidos / Nombres Apetitidos / Nombres DISCRIPCION CURSO INTRODUCTORIO LAPSO 2024.1 Cdd.dz PROCESO Discripcion Curso Introductorio Lapso Proceso Discripcion Curso Introductorio Lapso Proceso Discripcion Curso Introductorio Lapso Proceso Discripcion Curso Introductorio Lapso Proceso Discripcion Curso Introductorio Proceso Discripcion Curso Introductorio Proceso Discripcion Curso Introductorio Proceso Discripcion Curso Introductorio Proceso Discripcion Curso Introductorio Proceso Discripcion Curso Introductorio Proceso Discripcion Curso Introductorio Proceso Discripcion Curso Introductorio Proceso Discripcion Curso Introductorio Proceso Discripcion Curso Introductorio Proceso Discripcion Curso Introductorio Proceso Discripcion Curso Introductorio Proti Discripcion Curso Introductorio <

IMPRIMIR PLANILLA DE INSCRIPCIÓN DEFINITIVA CURSO INTRODUCTORIO

#### **REQUISITOS DE INGRESO DIGITALIZADOS.**

IINGRESE A **REQUISITOS DE INGRESO** PARA CARGAR LOS <u>REQUISITOS</u> Y PAGO DE ARANCEL QUE DIGITALIZÓ EN EL<u>PASO 1</u>. SELECCIONE **TIPO DE DOCUMENTO**, DESPLIEGUE LISTA Y SELECCIONE EL DOCUMENTO A SUBIR. LUEGO EN **IMAGEN**, **SELECCIONAR ARCHIVO** Y PRESIONE **ENVIAR**. ASÍ SUCESIVAMENTE HASTA CARGAR TODOS LOS REQUISITOS EXIGIDOS Y EL PAGO DEL ARANCEL. **EN CASO DE NO CUMPLIR CON LOS REQUISITOS EXIGIDOS**, **SU INSCRIPCIÓN NO SERÁ VALIDADA**.

#### MATERIAL INSTRUCCIONAL

EN EL MENÚ PRINCIPAL INGRESE A **MATERIAL INSTRUCCIONAL** Y PRESIONE EL ENLACE A LA PAGINA DEL <u>SUBPROGRAMA DISEÑO</u> <u>ACADÉMICO UNA</u>, PRESIONE EN EL MENÚ PLANES DE CURSO, SELECCIONE CURSO INTRODUCTORIO Y DESCARGUE LIBRO Y PLAN DE CURSO. LEA Y REVISELO, DE IGUAL MANERA ESTÁ DISPONIBLE EN https://subprogramadisenoacademicouna826543778.wordpress.com/

NOTA: DURANTE EL PROCESO SE LE SOLICITARÁ CUADROS DE VERIFICACIÓN DE SEGURIDAD. INGRESE LOS NUMEROS Y LETRAS DE LA IMAGEN, GRABE Y CONTINUE. LAS PALABRAS SUBRAYADAS SON HIPERVINCULOS, AL PRESIONAR LO LLEVA DIRECTAMENTE AL ENLACE INDICADO. SECRETARÍA DIRECCIÓN DE REGISTRO Y CONTROL DE ESTUDIOS

## CURSO INTRODUCTORIO PASOS A SEGUIR

www.unasec.com

### **VERIFICACIÓN OBLIGATORIA DE LISTADOS DE INSCRITOS**

CUANDO FINALICE EL PERIODO DE INSCRIPCIÓN DE CURSO INTRODUCTORIO A NIVEL NACIONAL, LA UNIDAD DE REGISTRO Y CONTROL DE ESTUDIOS DEL CENTRO LOCAL, REVISA SU SOLICITUD DE INSCRIPCIÓN Y LOS REQUISITOS DE INGRESO EN LÍNEA, Y PUBLICA LOS **LISTADOS DE INSCRITOS VALIDADOS**, EN SUS ESPACIOS FÍSICOS Y/O VIRTUALES. EN CASO DE NO APARECER, DEBE REPORTARLO AL JEFE DE REGISTRO Y CONTROL DE ESTUDIOS DE SU CENTRO LOCAL (VER LISTADO), CONSIGNANDO LA **PLANILLA DE INSCRIPCIÓN DEFINITIVA**, YA QUE NO QUEDÓ FORMALMENTE INSCRITO O NO CUMPLE CON LOS <u>REQUISITOS DE INGRESO</u> EXIGIDOS.

## ASIGNACIÓN DE ORIENTADOR

CUANDO VERIFIQUE QUE APARECE EN LOS **LISTADOS DE INSCRITOS VALIDADOS**, CONSULTE SU ORIENTADOR ASIGNADO. EL ASPIRANTE DEBE ESTABLECER CONTACTO CON EL ORIENTADOR (PERSONAL ACADÉMICO RESPONSABLE DE LA ADMINISTRACIÓN DEL CURSO INTRODUCTORIO), <u>VER</u> <u>DIRECTORIO DE ORIENTADORES EN HTTP://WWW.UNASEC.COM</u>

## DOCUMENTOS A CONSIGNAR, UNA VEZ QUE APRUEBE EL CURSO INTRODUCTORIO

UNA VEZ CULMINADO Y APROBADO EL CURSO INTRODUCTORIO, EL ESTUDIANTE SE INSCRIBIRÁ EN EL PROCESO DE INSCRIPCIÓN REGULAR EN CONDICIÓN DE PRIMERA VEZ-NUEVO INGRESO. EN ESTE PROCESO, DEBERÁ FORMALIZAR SU INSCRIPCIÓN Y CONSIGNAR EN SU CENTRO LOCAL O UNIDAD DE APOYO DE MANERA PRESENCIAL, DOS (2) EXPEDIENTES ESTRUCTURADOS, DONDE INCLUIRÁ FOTOCOPIAS DE LOS <u>REQUISITOS DE INGRESO</u> INDICADOS EN LA INSCRIPCIÓN DE CURSO INTRODUCTORIO Y LA PLANILLA DE INSCRIPCIÓN DE CURSO INTRODUCTORIO, CON SUS RESPECTIVOS DOCUMENTOS ORIGINALES. ESTO ESTÁ INDICADO EN EL INSTRUCTIVO DE INSCRIPCIÓN REGULAR. EL CURSO INTRODUCTORIO UNA VEZ APROBADO, NO VENCE.

NOTA: LAS PALABRAS SUBRAYADAS SON HIPERVINCULOS, AL PRESIONAR LO LLEVA DIRECTAMENTE AL ENLACE INDICADO.

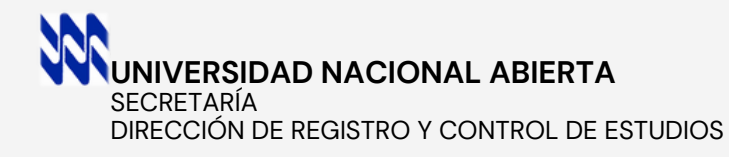

# CORREOS ELECTRÓNICOS DE LOS CENTROS LOCALES

| CORREOS ELECTRÓNICOS |                                     |                                  |
|----------------------|-------------------------------------|----------------------------------|
| CENTRO LOCAL         | JEFE DE REGISTRO                    | COORDINADOR (A)                  |
| METROPOLITANO        | uryceclm@gmail.com                  | anamarianavasurbina@gmail.com    |
| ANZOÁTEGUI           | unidadderegistro.unaclanz@gmail.com | egleeivimas.unaclanz@gmail.com   |
| APURE                | marbeluzrodriguez5@gmail.com        | blahernandez@una.edu.ve          |
| ARAGUA               | urycearagua@hotmail.com             | miguerodriguez@una.edu.ve        |
| BARINAS              | uryceunabarinas@gmail.com           | oblanco@una.edu.ve               |
| BOLÍVAR              | clbolivar0600@gmail.com             | yesnilexfarfan@hotmail.com       |
| CARABOBO             | unaregistrocarabobo@gmail.com       | coordinacion.una.clc@hotmail.com |
| COJEDES              | latouchetk@gmail.com                | fuenelois55@gmail.com            |
| FALCÓN               | katherinrevilla@hotmail.com         | grelopez@una.edu.ve              |
| GUÁRICO              | cayana3333@hotmail.com              | yamelisurbina@gmail.com          |
| LARA                 | rycecentrolocallara@gmail.com       | marinarod2012@gmail.com          |
| MÉRIDA               | registro.unamerida@gmail.com        | miacevedo@una.edu.ve             |
| MONAGAS              | marleneayala2013@hotmail.com        | joanibal34@gmail.com             |
| NUEVA ESPARTA        | unaclnuevaesparta@gmail.com         | zherrerajacobs@gmail.com         |
| PORTUGUESA           | registroportuguesa1600@gmail.com    | robertkrastek@gmail.com          |
| SUCRE                | profsergiosalazar20@gmail.com       | angelamaiz@gmail.com             |
| TÁCHIRA              | jomg172003@gmail.com                | jaimesparra11@gmail.com          |
|                      |                                     | unatachira@gmail.com             |
| TRUJILLO             | hedebri@gmail.com                   | adperezmont12@gmail.com          |
| YARACUY              | unayaracuy.contacto@gmail.com       | elba_medina9@hotmail.com         |
| ZULIA                | urycezulia@gmail.com                | unacoordinacionclz.1@gmail.com   |
| DELTA AMACURO        | ledisalzolay@hotmail.com            | eramirez@una.edu.ve              |
| AMAZONAS             | hgyess@hotmail.com                  | nazuaje@una.edu.ve               |